# Manuel d'utilisation Sharpdesk Mobile V2.2 Pour Android

SHARP CORPORATION

# Table des matières

| 1  |     | Pr  | résent | ation                                                                | 4  |
|----|-----|-----|--------|----------------------------------------------------------------------|----|
| 2  |     | Re  | emarq  | ues concernant l'utilisation                                         | 5  |
| 3  |     | Ins | stalla | tion et démarrage                                                    | 6  |
| 4  |     | Ré  | églage | es de l'imprimante / du scanner                                      | 7  |
|    | 4.′ | 1   | Enr    | egistrement d'une imprimante / d'un scanner sur cette application    | 7  |
|    |     | 4.1 | 1.1    | Détection d'une imprimante / d'un scanner                            | 8  |
|    | ,   | 4.1 | 1.2    | Ajout manuel d'une imprimante / d'un scanner                         | 9  |
|    | 4.2 | 2   | Affi   | chage et modification des informations de l'imprimante / du scanner  | 11 |
|    | 4.3 | 3   | Dép    | placement ou suppression d'une imprimante / d'un scanner de la liste | 13 |
|    |     | 4.3 | 3.1    | Réorganisation de la liste des imprimantes/scanners                  | 13 |
|    | ,   | 4.3 | 3.2    | Suppression d'une imprimante / d'un scanner                          | 14 |
| 5  |     | Ré  | églage | es utilisateur                                                       | 15 |
| 6  |     | Ré  | églage | es de l'application                                                  | 17 |
| 7  |     | Ré  | églage | es de courrier électronique                                          | 19 |
| 8  |     | Nι  | uméri  | sation                                                               | 21 |
|    | 8.1 | 1   | Nu     | nérisation depuis votre périphérique mobile                          | 22 |
|    | 8.2 | 2   | Nu     | nérisation depuis le panneau de commande du scanner                  | 28 |
| 9  |     | lm  | press  | sion                                                                 | 29 |
|    | 9.1 | 1   | Imp    | pression d'un document enregistré dans cette application             | 29 |
|    | 9   | 9.1 | 1.1    | Impression d'un fichier PDF crypté                                   | 34 |
|    | 9.2 | 2   | Imp    | pression d'une photo                                                 | 36 |
|    | 9.3 | 3   | Imp    | pression de pages Web                                                | 37 |
|    | 9.4 | 4   | Imp    | pression de courriers électroniques                                  | 38 |
|    | ļ   | 9.4 | 4.1    | Impression de pièces jointes                                         | 40 |
| 1( | D   |     | Joind  | re à un courrier électronique                                        | 41 |
| 1′ | 1   | l   | Envo   | i vers une application                                               | 42 |
| 1: | 2   | (   | Gesti  | on des fichiers                                                      | 43 |
|    | 12  | .1  | Мо     | dification de la liste de dossiers/fichiers                          | 43 |
|    | 12  | .2  | Red    | cherche de fichiers/dossiers                                         | 45 |
|    | 12  | .3  | Аре    | ərçu d'un fichier                                                    | 47 |
|    | 12  | .4  | Rer    | nommer un fichier ou dossier                                         | 48 |
|    | 12  | .5  | Dép    | placement de fichiers/dossiers                                       | 49 |

| 12.6 | S Suppression de fichiers/dossiers        | .50 |
|------|-------------------------------------------|-----|
| 12.7 | Création d'un dossier                     | .50 |
| 13   | Impression depuis une application externe | .51 |

# 1 Présentation

Ce produit est une application qui

- réceptionne, crée un aperçu et enregistre les documents numérisés reçus depuis votre scanner sur votre périphérique mobile
- imprime les documents et photos enregistrés dans votre périphérique mobile, les messages électroniques reçus par votre périphérique mobile et les pages Internet parcourues depuis votre périphérique mobile sur votre imprimante
- joint les documents numérisés à un message de courrier électronique ou envoie les documents vers d'autres applications installées sur votre périphérique mobile

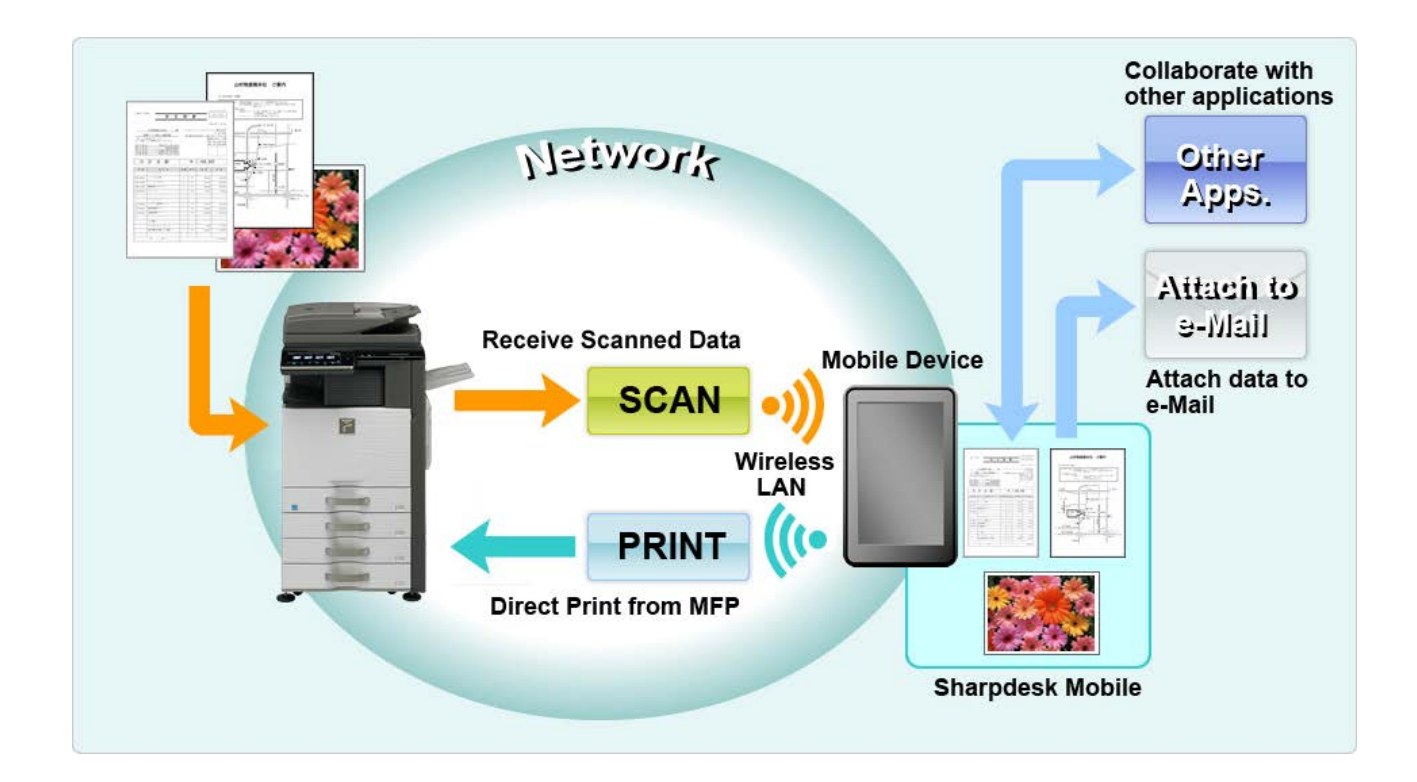

### 2 Remarques concernant l'utilisation

- La conception et les caractéristiques peuvent faire l'objet d'une modification sans préavis.
- Veuillez vous reporter au site Internet ci-après pour obtenir les dernières informations relatives à cette application.

http://sharp-world.com/products/copier/docu\_solutions/mobile/sharpdesk\_mobile/

- Votre périphérique mobile doit être connecté à un réseau sans fil.
- Cette application prend en charge les formats de fichier suivants :
  - JPEG, TIFF, PNG, PDF (dont PDF compacts et cryptés) et fichiers XML Office Open (fichiers OOXML : DOCX, XLSX et PPTX)
     Remarque : Ceci se limite aux machines pouvant imprimer et scanner des fichiers OOXML (DOCX, XSLX et PPTX).
  - La longueur maximale du nom de fichier dans les formats susnommés pouvant être prise en charge par cette application est de 200 caractères.

| Format de fichier |                                                                                        | Visualisation et rotation possibles |
|-------------------|----------------------------------------------------------------------------------------|-------------------------------------|
| PDF crypté        |                                                                                        | Non                                 |
| PDF non crypté    | PDF numérisé(s) par le scanner SHARP<br>(comprenant le Kit accessoire de numérisation) | Oui*                                |
|                   | Autres                                                                                 | Non                                 |
| TIFF              |                                                                                        | Oui                                 |
| JPEG              |                                                                                        | Oui                                 |
| PNG               |                                                                                        | Oui                                 |
| Fichier OOXML (   | DOCX, XLSX, PPTX)                                                                      | Non                                 |

> Les aperçus et vignettes ne sont pas disponibles pour certains formats de fichier.

\* Les fichiers compact PDF et PDF améliorés texte BK qui sont plus grands que le format A4 / lettre ne peuvent pas être visionnés ou affichés sous forme de vignettes.

- Ce document explique le fonctionnement sur l'écran en mode portrait des appareils Android<sup>™</sup> version 5.0.
- Si vous souhaitez retirer la carte SD de votre périphérique mobile, assurez-vous d'avoir réalisé la procédure de retrait de la carte SD auparavant. Si ce n'est pas le cas, les données enregistrées pourraient être perdues ou corrompues. Pour le retrait en toute sécurité de la carte SD, veuillez vous reporter au manuel d'utilisation de votre périphérique mobile.
- Cette application utilise les protocoles SNMP, FTP, HTTP et Raw afin de détecter les imprimantes et les scanners sur le réseau, recevoir des données numérisées des scanners et lancer l'impression vers des imprimantes.

### 3 Installation et démarrage

Installez l'application Sharpdesk Mobile sur votre périphérique mobile.

- Installez l'application Sharpdesk Mobile depuis Google Play<sup>TM</sup>.
   L'application Sharpdesk Mobile se trouve sous la catégorie "Productivité". Vous pouvez également entrer "Sharpdesk Mobile" dans la recherche par mots-clés afin de trouver l'application.
- II. Après l'installation de l'application, sélectionnez l'icône "Sharpdesk Mobile" pour la démarrer. Lors de la première utilisation, le contrat de licence Utilisateur final s'affiche. Si vous acceptez les conditions de ce contrat, tapez sur "J'accepte".

Remarque : si vous refusez les conditions, vous ne pourrez pas utiliser cette application, même en version d'essai. Après acceptation du contrat de licence Utilisateur final, celui-ci ne s'affiche plus.

#### III. L'écran principal est affiché.

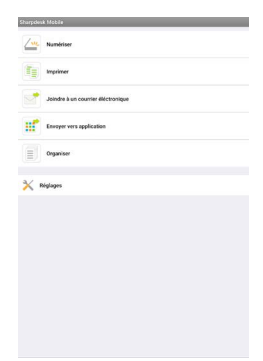

### 4 Réglages de l'imprimante / du scanner

Configurez les imprimantes afin de permettre l'impression et aux scanners d'envoyer des données à cette application.

Sélectionnez "Réglages" sur l'écran principal, puis "Réglages imprimante/scanner".

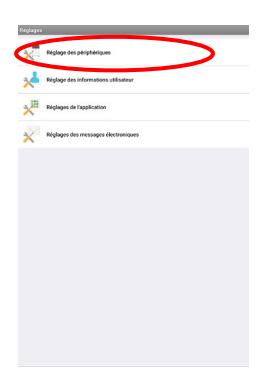

### 4.1 Enregistrement d'une imprimante / d'un scanner sur cette application

Les imprimantes et scanners doivent être enregistrés pour permettre l'impression et la numérisation de documents vers cette application.

Lorsque les imprimantes / scanners sont connectés à un réseau local, vous pouvez lancer une détection automatique et les enregistrer.

Lorsque les imprimantes/scanners ne sont pas connectés au réseau local ou que leur détection automatique est impossible, vous pouvez les enregistrer manuellement.

Il est possible de modifier les paramètres du réseau sans fil (Wi-Fi) de votre périphérique mobile. Sélectionnez le bouton 🛜 (si votre périphérique mobile est connecté à un réseau sans fil, l'icône indique le SSID du réseau). Dans le cas contraire, l'icône comporte l'inscription "Non connecté" dans l'écran avec la liste des imprimantes / scanners. Si vous n'apercevez pas l'icône, vous la trouverez en faisant défiler le menu vers la gauche.

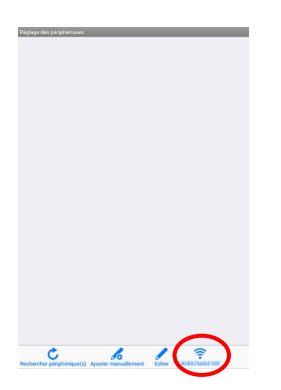

#### 4.1.1 Détection d'une imprimante / d'un scanner

I. Sélectionnez "Trouver Imprimantes/Scanners". Les imprimantes et les scanners sur le réseau sont détectés automatiquement.

# enderstelling programmeter anderstellingen anderstellingen anderstelling

Remarque : les imprimantes et scanners doivent se trouver sur le même segment de réseau que celui sur lequel votre périphérique mobile est connecté. Si vous souhaitez utiliser une imprimante ou un scanner dans un autre segment de réseau, vous devrez l'ajouter manuellement. Allez dans "Ajout manuel d'une imprimante / d'un scanner" (chapitre 4.1.2) pour obtenir de plus amples renseignements.

II. Les imprimantes et scanners détectés sont affichés sous forme de liste.

Les informations relatives au "Nom du produit" et à son "Emplacement", récupérées depuis l'imprimante ou le scanner s'affichent. ("Nom du produit (emplacement)" ou "Nom du produit (adresse IP)" s'affiche au-dessus de l'adresse IP).

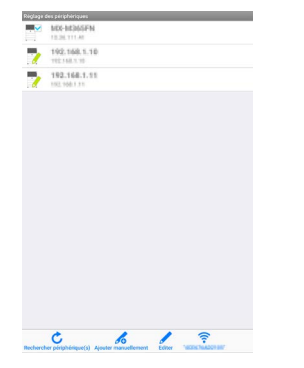

Remarque : le format d'affichage ("Nom du produit (emplacement)" ou "Nom du produit (adresse IP)" dans la liste peut être configuré dans les paramètres de l'application (cf. chapitre 6). Le terme "SHARP" inclus dans le nom de produit reçu à partir de l'imprimante ou du scanner n'est pas affiché.

#### 4.1.2 Ajout manuel d'une imprimante / d'un scanner

I. Sélectionnez "Ajouter manuellement".

| Nglage | des përphëriques             |  |
|--------|------------------------------|--|
| ~      | 1036.111.41                  |  |
| 1      | 192.168.1.30<br>782.168.1.16 |  |
| 1      | 792.168.1.11<br>100.568.1.11 |  |
|        |                              |  |
|        |                              |  |
|        |                              |  |
|        |                              |  |
|        |                              |  |
|        |                              |  |
|        |                              |  |
|        |                              |  |
|        |                              |  |
|        |                              |  |
|        | $\frown$                     |  |
|        | · · · · · ·                  |  |

II. Les éléments suivants peuvent être définis :

Sélectionnez "Enregistrer" pour enregistrer les réglages. Si vous souhaitez annuler, tapez sur "Retour" (situé à l'extérieur de l'écran) pour revenir à l'écran précédent.

| jost manuel                        |             |
|------------------------------------|-------------|
| Informations du périphérique       |             |
| Nom                                |             |
| 20000000                           |             |
| Nom du produit                     |             |
| X11333000X                         |             |
| Adresse IP                         |             |
| X11.X11.X12.X12                    |             |
| Numéro de port                     |             |
| 21                                 |             |
| Emplacement                        |             |
| 1000000                            |             |
| Réglages de fonctionnement         |             |
| Choisir ce périphérique par défaut |             |
|                                    | $\frown$    |
|                                    | Sauvegarder |
|                                    |             |
|                                    |             |
|                                    |             |
|                                    |             |
|                                    |             |

| Élément        | Description                                                                                 |
|----------------|---------------------------------------------------------------------------------------------|
| Nom            | Entrez le nom de l'imprimante / du scanner à ajouter.                                       |
|                | Remarque : Si vous n'entrez aucun nom, l'adresse IP est utilisée comme nom. Si la           |
|                | connexion est possible avec l'adresse saisie comme "Adresse IP", les paramètres             |
|                | "Nom du produit" et "Emplacement" du périphérique seront acquis, et le nom sera             |
|                | défini selon la "Méthode de dénomination" dans les "Réglages de l'application".             |
| Nom du produit | Entrez le Nom du produit du périphérique à enregistrer.                                     |
|                | Remarque : Si vous n'entrez pas de Nom du produit, s'il est possible de connecter           |
|                | l'adresse saisie comme "Adresse IP", alors une tentative est effectuée pour acquérir        |
|                | le réglage de "Nom du produit" du périphérique.                                             |
| Adresse IP     | Entrez l'adresse IP de l'imprimante ou du scanner. Il s'agit d'un champ obligatoire.        |
|                | Remarque : l'adresse IP déjà entrée manuellement ne peut pas être entrée une                |
|                | nouvelle fois.                                                                              |
| Numéro de port | Entrez un numéro de port pour l'imprimante ou le scanner. Il s'agit d'un champ obligatoire. |

| Élément       | Description                                                                           |                                                |  |  |  |  |
|---------------|---------------------------------------------------------------------------------------|------------------------------------------------|--|--|--|--|
|               | Le numéro de port est requis pour permettre l'impression depuis cette application.    |                                                |  |  |  |  |
|               | Entrez le même numéro de port que celui configuré sur l'imprimante. Si vous entrez    |                                                |  |  |  |  |
|               | un numéro de port différent, l'application ne pourra pas envoyer l'impression vers    |                                                |  |  |  |  |
|               | l'imprimante.                                                                         |                                                |  |  |  |  |
|               |                                                                                       |                                                |  |  |  |  |
|               | Pour vérifier le numéro de port de l'imprimante, veuillez vous reporter à la page web |                                                |  |  |  |  |
|               | de l'imprimante ou du scanner.                                                        |                                                |  |  |  |  |
|               | Si l'option "Utiliser l'impression                                                    | [Réglage pour l'impression à partir d'un PC]   |  |  |  |  |
|               | Raw" est décochée dans les                                                            | sur la page web de l'imprimante. Le numéro de  |  |  |  |  |
|               | paramètres de l'application.                                                          | port par défaut pour l'imprimante et           |  |  |  |  |
|               |                                                                                       | l'application est 21.                          |  |  |  |  |
|               | Si l'option "Utiliser l'impression                                                    | Reportez-vous à l'onglet [Paramètres           |  |  |  |  |
|               | Raw" est cochée dans les                                                              | réseau]-[Paramètres du port                    |  |  |  |  |
|               | paramètres de l'application.                                                          | d'impression]-[RAW] sur la page web de         |  |  |  |  |
|               |                                                                                       | l'imprimante. Le numéro de port par défaut est |  |  |  |  |
|               |                                                                                       | 9100.                                          |  |  |  |  |
| Emplacement   | Entrez l'Emplacement du périphériqu                                                   | e à enregistrer.                               |  |  |  |  |
|               | Remarque : Si vous n'entrez pas d'Emplacement, s'il est possible de connecter         |                                                |  |  |  |  |
|               | l'adresse saisie comme "Adresse IP", alors une tentative est effectuée pour acquérir  |                                                |  |  |  |  |
|               | le réglage "Emplacement" du périphérique.                                             |                                                |  |  |  |  |
| Définir comme | Si cette option est activée, l'imprimante ou le scanner sélectionné(e) est défini(e)  |                                                |  |  |  |  |
| imprimante /  | comme imprimante ou scanner par défaut pour les fonctions "Imprimer" ou               |                                                |  |  |  |  |
| scanner par   | "Numériser".                                                                          |                                                |  |  |  |  |
| défaut        | Remarque : l'option "Définir comme imprimante/scanner par défaut" ne peut pas être    |                                                |  |  |  |  |
|               | configurée si l'option "Sélection automatique du périphérique" est cochée dans les    |                                                |  |  |  |  |
|               | paramètres de l'application (cf. chap                                                 | itre 6).                                       |  |  |  |  |

### 4.2 Affichage et modification des informations de l'imprimante / du scanner

Vous pouvez afficher et modifier les informations des imprimantes et scanners enregistrés dans cette application.

Sélectionnez "Réglages" sur l'écran principal, puis "Paramètres imprimante/scanner" afin d'afficher une liste des imprimantes/scanners enregistrés.

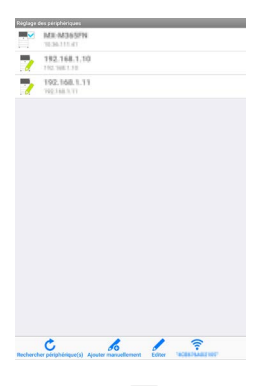

L'icône invoie vers les imprimantes/scanners ajoutés automatiquement. L'icône invoie vers les imprimantes/scanners ajoutés manuellement.

- I. Sélectionnez une imprimante/un scanner pour afficher les informations correspondantes.
- Les informations relatives à l'imprimante/au scanner sélectionné(e) sont affichées. Les éléments affichés à cet endroit sont disponibles dans "Ajout manuel d'une imprimante / d'un scanner" (point 4.1.2).

| Norm                               |             |
|------------------------------------|-------------|
| ream                               |             |
| 792.9963.91                        |             |
| Nom du produit                     |             |
| 1                                  |             |
| Adresse IP                         |             |
| 110.110.1.11                       |             |
| Numéro de port                     |             |
| 21                                 |             |
| Employement                        |             |
| 192, 198, 3, 11                    |             |
| Déslama da fanationament           |             |
| Reglages de lonctionnement         |             |
| Choisir ce périphérique par défaut |             |
|                                    |             |
|                                    | Sauvegorder |
|                                    |             |
|                                    |             |
|                                    |             |
|                                    |             |

Remarque : l'adresse IP des imprimantes/scanners ajoutés automatiquement ne peut pas être modifiée. Le nom de produit et l'emplacement des imprimantes/scanners ajoutés manuellement ne peuvent pas être modifiés. Les champs Nom du produit et Emplacement se remplissent automatiquement lors du premier contact entre l'application et l'imprimante/le scanner.

Lorsque la fonction "Numériser depuis votre périphérique mobile" est disponible, les informations et options ci-après sont affichées.

| O BOALIN                                           |                                                        |
|----------------------------------------------------|--------------------------------------------------------|
| Informations du péri                               | iphérique                                              |
| Nom                                                |                                                        |
| MICHIGAN PR                                        |                                                        |
| Nom du produit                                     |                                                        |
| SHARP MICH 95571                                   |                                                        |
| Adresse IP<br>10.36.111.48                         |                                                        |
| Numéro de port                                     |                                                        |
| 21                                                 |                                                        |
| Emplacement                                        |                                                        |
| Réglages du scanne                                 | r<br>otre appareil mobile                              |
| biam affichá                                       |                                                        |
| Sharp User                                         |                                                        |
| 🗹 Générer automatiqu                               | ement des codes de vérification                        |
| Code be vernication                                |                                                        |
| Les réglages du scanner :<br>numérisation distante | seront appliqués à tous les scanners qui supportent la |
| Réinitialisation                                   |                                                        |
| Réinitialiser les réglages                         |                                                        |
|                                                    |                                                        |
|                                                    |                                                        |

Les paramètres supplémentaires suivants sont disponibles sous "Réglages de fonctionnement". Sélectionnez "Enregistrer" pour enregistrer les réglages.

| Élément                                            | Description                                                                                                    |  |  |
|----------------------------------------------------|----------------------------------------------------------------------------------------------------|--|--|
| Numériser à partir de votre<br>périphérique mobile | Lorsque cette option est activée, vous pouvez configurer les<br>paramètres de numérisation et numériser depuis votre périphérique<br>mobile (cf. point 8.1).                              |  |  |
| Nom d'affichage                                    | Le nom d'affichage s'affiche avec un code de vérification sur le<br>panneau de commande du scanner et sur votre périphérique mobile<br>afin de garantir qu'il s'agit du scanner souhaité. |  |  |
| Générer automatiquement les codes de vérification  | Lorsque cette option est activée, un code de vérification est généré<br>automatiquement. Quand elle est désactivée, vous devez entrer un<br>code dans le champ "Code de vérification".    |  |  |
| Code de vérification                               | Le code de vérification s'affiche avec le nom d'affichage sur le<br>panneau de commande du scanner et sur votre périphérique mobile<br>afin de garantir qu'il s'agit du scanner souhaité. |  |  |
| Réinitialiser les paramètres de numérisation       | Sélectionnez cette option pour réinitialiser les paramètres de numérisation configurés lors du dernier fonctionnement du scanner.                                                         |  |  |

#### 4.3 Déplacement ou suppression d'une imprimante / d'un scanner de la liste

Dans la liste des imprimantes et scanners, vous avez la possibilité d'organiser l'ordre dans la liste et de supprimer des imprimantes et scanners sélectionnés de la liste.

Sélectionnez "Modifier" pour gérer la liste des imprimantes et scanners.

| Č | 1036-113-41                |        |  |
|---|----------------------------|--------|--|
| ı | 192.168.1.10               |        |  |
| / | 192.168.1.11<br>N2.1661.11 |        |  |
|   |                            |        |  |
|   |                            |        |  |
|   |                            |        |  |
|   |                            |        |  |
|   |                            |        |  |
|   |                            |        |  |
|   |                            |        |  |
|   |                            |        |  |
|   |                            |        |  |
|   |                            | $\sim$ |  |

#### 4.3.1 Réorganisation de la liste des imprimantes/scanners

Tapez et maintenez l'imprimante / scanner sélectionné que vous souhaitez réorganiser.

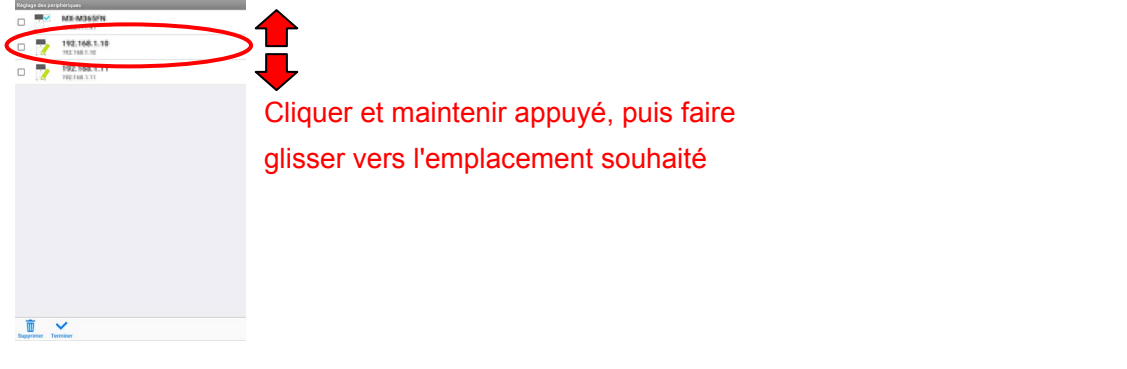

L'imprimante / scanner peut être déplacé tandis que vous le portez, de sorte que vous pouvez le/la réorganiser en déplaçant vers le haut ou vers le bas tout en gardant votre doigt enfoncé.

#### 4.3.2 Suppression d'une imprimante / d'un scanner

Une case à cocher est disponible à côté de chaque imprimante/scanner. Cochez la ou les cases afin de sélectionner des imprimantes et scanners (il est possible de sélectionner plusieurs appareils). Sélectionnez "Supprimer". Une boîte de dialogue "Les imprimantes/scanners sélectionnés vont être supprimés" s'ouvre. Tapez sur "OK" pour supprimer les imprimantes/scanners sélectionnés.

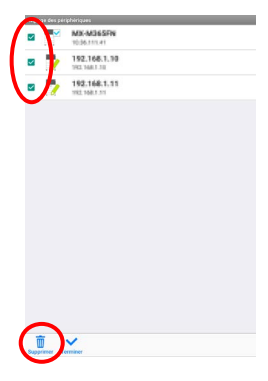

Il est possible de rajouter les imprimantes et scanners après leur suppression. Allez dans "Détection d'une imprimante / d'un scanner" ou "Ajout manuel d'une imprimante / d'un scanner" (point 4.1).

# 5 Réglages utilisateur

Configurez les informations utilisateur pour cette application.

Tapez sur "Réglages" sur l'écran principal, puis sur "Réglages utilisateur".

| iglage des l               | nformations utili | ateur           |                |             |  |
|----------------------------|-------------------|-----------------|----------------|-------------|--|
| Informat                   | tions du pro      | 61              |                |             |  |
| Nom affic                  | hé                |                 |                |             |  |
| Sharp Us                   | er                |                 |                |             |  |
| Initale                    |                   |                 |                |             |  |
| Δ.                         |                   |                 |                |             |  |
|                            |                   |                 |                |             |  |
| Adresse I                  | 5                 |                 |                |             |  |
| Authent                    | ification util    | isateur         |                |             |  |
| -                          |                   |                 |                |             |  |
| <ul> <li>Utilia</li> </ul> | er le nom de co   | nnexion pour    | lauthentificat | ion         |  |
| Nom o                      | le connexion      |                 |                |             |  |
|                            |                   |                 |                |             |  |
| Mot d                      | e passe           |                 |                |             |  |
|                            |                   |                 |                |             |  |
| ~                          |                   |                 |                |             |  |
| () Usilis                  | er le numéro d'   | itilisateur poi | rlauthentifica | ation       |  |
| N' d'u                     | tilis.            |                 |                |             |  |
|                            |                   |                 |                |             |  |
| D du tra                   | wail par déf      | aut             |                |             |  |
| D du de                    | iran par der      |                 |                |             |  |
| Utilis                     | ez le 'Nom de     | connexion' co   | nme 'Nom d'u   | tilisateur' |  |
| Nom util.                  |                   |                 |                |             |  |
|                            |                   |                 |                |             |  |
| Nom du tr                  | liavail           |                 |                |             |  |
|                            |                   |                 |                |             |  |
|                            |                   |                 |                |             |  |
|                            |                   |                 |                |             |  |

Les réglages suivants sont disponibles :

Tapez sur "Enregistrer" pour enregistrer les réglages.

| Informations sur le profil : il s'agit de paramètres obligatoires pour l'enregistrement d'un scanner à des fins de numérisation         |                                                                                                    |                                                                                                    |  |
|----------------------------------------------------------------------------------------------------|----------------------------------------------------------------------------------------------------|----------------------------------------------------------------------------------------------------|--|
| Élément                                                                                                    | Description                                                                                                    |                                                                                                    |  |
| Nom<br>d'affichage                                                                                                    | Le nom d'affichage sera affiché dans le carnet d'adresses du scanner en tant que<br>destination pour la numérisation. Le nom d'affichage par défaut est le "Numéro de<br>modèle" dans les paramètres de votre périphérique mobile |                                                                                                    |  |
| Initial                                                                                                    | Initial est utilisé pour entrer une clé de tri pour l'affichage du "Nom d'affichage" dans le carnet d'adresses du scanner.                                                                                                    |                                                                                                    |  |
| Authentification utilisateur : il s'agit d'un paramètre obligatoire si l'authentification de l'utilisateur est activée sur l'imprimante |                                                                                                    |                                                                                                    |  |
| Élément                                                                                                    |                                                                                                    | Description                                                                                                    |  |
| Utiliser l'identifiant pour authentification                                                                                            |                                                                                                    | Sélectionnez cette option lorsqu'un identifiant est utilisé pour<br>l'authentification de l'utilisateur sur les imprimantes. Entrez l'"Identifiant" et<br>le "mot de passe". |  |
|                                                                                                    | Nom<br>connexion                                                                                                    | Entrez votre identifiant utilisé pour l'authentification de l'utilisateur sur les imprimantes.                                                                               |  |
|                                                                                                    | Mot de<br>passe                                                                                                    | Entrez votre mot de passe utilisé pour l'authentification de l'utilisateur sur les imprimantes.                                                                              |  |
| Utiliser le numéro<br>d'utilisateur pour<br>authentification                                                                            |                                                                                                    | Sélectionnez cette option lorsqu'un numéro d'utilisateur est utilisé pour l'authentification de l'utilisateur sur les imprimantes. Entrez le "Numéro d'utilisateur".         |  |
|                                                                                                    | N° d'utilis.                                                                                                    | Entrez votre numéro d'utilisateur utilisé pour l'authentification de l'utilisateur sur les imprimantes.                                                                      |  |

ID travail par défaut : les imprimantes utilisent la valeur entrée à cet endroit pour afficher le "Nom d'affichage" et le "Nom du travail" sur le panneau de commande.

| Élément                                                              | Description                                                                                                    |
|----------------------------------------------------------------------|----------------------------------------------------------------------------------------------------|
| Utilisez le<br>'Nom de<br>connexion'<br>comme 'Nom<br>d'utilisateur' | Si ce réglage est réglé sur "ON", le Nom d'utilisateur affiché sur le panneau de commande de l'imprimante est fixé au réglage de "Identifiant" dans les réglages de l'Authentification utilisateur décrits ci-dessus. |
| Nom<br>d'utilisateur                                                 | Entrez un nom d'utilisateur qui sera affiché sur le panneau de commande de l'imprimante. Si cette option n'est pas configurée, l'imprimante utilise la valeur "SharpdeskM User".                                      |
|                                                                      | Remarque : Si le réglage "Utilisez le 'Nom de connexion' comme 'Nom d'utilisateur' " est défini sur "OUI", il n'est pas possible d'entrer un Nom util.                                                                |
| Nom du travail                                                       | Entrez un nom de travail qui sera affiché sur le panneau de commande de l'imprimante.<br>Si cette option n'est pas configurée, l'imprimante utilise le nom du fichier à imprimer.                                     |

# 6 Réglages de l'application

Configurez les paramètres de fonctionnement de l'application.

Tapez sur "Réglages" sur l'écran principal, puis sur "Réglages d'application".

| églages de l'application                                                                                                    |
|----------------------------------------------------------------------------------------------------|
| Réglages de numérisation                                                                                                    |
| S Effacement automatique du profil                                                                                                    |
| Ecrasement du profil                                                                                                    |
| Péalager d'improverige                                                                                                    |
|                                                                                                    |
| Impression haute qualité                                                                                                    |
| Utiliser port Raw                                                                                                    |
|                                                                                                    |
| Sauvegarde de fichier reçu d'une autre application                                                                                                    |
| Délai d'expiration pour envoi de tâche (sec.)                                                                                                    |
| 60                                                                                                    |
|                                                                                                    |
| Rôtention Pas de maintien                                                                                                    |
| Réglages communs                                                                                                    |
|                                                                                                    |
|                                                                                                    |
| Sélection automatique du périphérique                                                                                                    |
| Sélection automatique du périphérique     Méthode de dénomination                                                                                                    |
| Sélection automatique da périphérique Méthode de dénomination Nom da produit (Emplacement)                                                                                                    |
| Selection automatique du périphérique     Méthode de denomination     Nom de produit (Emplecement)     Atticher les noms des boutons                                                                                                    |
| Selection automatique du pérghérique  Methode de denomination     Nom de produit (Englacement)     X                                                                                                    |
| C Selection submittige du pérgénérage  Mithube de debusebation  Mon du produit (Emplacement)   Addition les nomes des boutens  Réglages SNMP                                                                                                    |
| Belector automatique du périphéloge      Marticle de déamination     Marticle de déamination     Marticle de déamination     Marticle de déamination     Produit Structure      Régliages SINDP      D'Utable 'public'                                                                                                    |
| Standard and analysis of participations     Standard and analysis of participations     Marcine by participations     Marcine by participations     Marcine by participations     Marcine by participations     Marcine by participations     Marcine by participations     Marcine by participations                                                                                                    |
|                                                                                                    |
| Inflactors answarption of participations         ™         ™         ™         ™         ™         ™         ™         ™         ™         ™         ™         ™         ™         ™         ™         ™         ™         ™         ™         ™         ™         ™         ™         ™         ™         ™         ™         ™         ™         ™         ™         ™         ™         ™         ™         ™         ™         ™         ™         ™         ™         ™         ™         ™         ™         ™         ™         ™         ™         ™         ™         ™         ™         ™         ™         ™         ™         ™         ™         ™         ™         ™         ™         ™         ™         ™         ™         ™         ™         ™         ™         ™         ™         ™         ™         ™         ™         ™         ™         ™         ™         ™         ™         ™         ™         ™         ™         ™         ™         ™         ™         ™         ™         ™         ™         ™         ™         ™         ™         ™         ™         ™         ™         ™ |

Les réglages suivants sont disponibles :

Tapez sur "Enregistrer" pour enregistrer les réglages.

| Réglages de numérisation :                       |                                                                                                    |  |  |
|--------------------------------------------------|----------------------------------------------------------------------------------------------------|--|--|
| Élément                                          | Description                                                                                                    |  |  |
| Suppression automatique profil                   | Lorsque cette option est activée, le système supprime le profil de votre<br>périphérique mobile du carnet d'adresses après achèvement de la<br>numérisation.                                                                                       |  |  |
| Mise à jour automatique profil                   | Lorsque cette option est activée, le système écrase automatiquement la destination (profil) enregistrée lors de la dernière opération de numérisation.                                                                                             |  |  |
| Réglages d'impression :                          |                                                                                                    |  |  |
| Élément                                          | Description                                                                                                    |  |  |
| Impression haute qualité                         | Activez cette option pour une impression de meilleure qualité.                                                                                                    |  |  |
| Utiliser impression Raw                          | Si cette option est activée, le système utilise le port Raw (numéro de port par défaut : 9100) en lieu et place du port FTP (numéro de port par défaut : 21) pour l'impression.                                                                    |  |  |
| Enregistrer les fichiers<br>importés             | Si cette option est cochée, les fichiers reçus pour impression depuis<br>d'autres applications par celle-ci sont sauvegardés dans le stockage de<br>la machine (cartes SD comprises) ou sur la mémoire interne.                                    |  |  |
| Délai d'expiration pour envoi<br>de tâche (sec.) | Ceci permet de définir le délai d'expiration lorsque des tâches<br>d'impression sont envoyées à l'imprimante. Il peut être réglé sur une<br>valeur allant de 60 secondes à un maximum de 300 secondes. La valeur<br>par défaut est de 60 secondes. |  |  |

| Réglages de rétention                    | Tapez sur "Rétention" pour stocker un travail d'impression sous forme de fichier sur le disque dur de l'imprimante, vous permettant ainsi d'imprimer le travail depuis le panneau de commande de l'imprimante dès que vous en avez besoin. Activez la fonction "Maintien uniquement" pour activer cette fonction. Le dossier principal est défini comme emplacement du fichier de rétention. |
|------------------------------------------|----------------------------------------------------------------------------------------------------|
|                                          | Si le réglage "Renseigner Code PIN" est défini sur "ON", le Code PIN (un<br>nombre de 5 à 8 chiffres) permet de stocker une tâche confidentielle sur<br>le périphérique d'impression et le fichier ne peut pas être imprimé à<br>moins que le Code PIN correct ne soit saisi sur le panneau de<br>commande du périphérique.                                                                  |
|                                          | Ce réglage spécifie la valeur par défaut pour le réglage "Impression" (cf. chapitre 9).                                                                                                    |
|                                          | Remarque : vous ne pouvez pas spécifier de rétention pour les PDF<br>cryptés. Ils peuvent être imprimés en toute sécurité en effectuant les<br>opérations détaillées dans le point 9.1.1.<br>Remarque : Il n'est pas possible de spécifier les réglages de rétention<br>sur certains modèles d'imprimantes.                                                                                  |
| Réglages communs :                       |                                                                                                    |
| Élément                                  | Description                                                                                                    |
| Sélection automatique du<br>périphérique | Lorsque cette option est activée, le système définit une imprimante/un scanner par défaut dans le réseau sans fil connecté (SSID).                                                                                                    |
| Méthode de dénomination                  | Ce réglage définit le nom qui est affiché dans la liste des périphériques. Il est possible de sélectionner "Nom du produit (Emplacement)" ou "Nom du produit (Adresse IP)".                                                                                                    |
| Afficher les noms de bouton              | Afficher les noms sur les boutons de menu lorsqu'activé.                                                                                                    |
| Paramètres SNMP : si vous av             | ez besoin d'aide, demandez conseil à votre administrateur réseau.                                                                                                    |
| Élément                                  | Description                                                                                                    |
| Public Get Community                     | Désactivez cette fonction si le réseau utilise une chaîne différente de la chaîne SNMP Get Community par défaut.                                                                                                    |
| Entrer la ou les chaînes<br>Community    | Entrez la ou les chaînes utilisées dans le réseau dans "Saisir la ou les chaînes Community". Jusqu'à 10 chaînes peuvent être définies.                                                                                                    |

### 7 Réglages de courrier électronique

Configurez les informations relatives à votre compte de messagerie afin de vous permettre d'imprimer des courriers électroniques (cf. point 9.4) depuis cette application.

Tapez sur "Réglages" sur l'écran principal, puis sur "Réglages de courrier électronique".

| églages des messages électroniques                              |                   |
|-----------------------------------------------------------------|-------------------|
| Compte de messagerie                                            |                   |
| Nom du compte                                                   |                   |
|                                                                 |                   |
| Mot de passe                                                    |                   |
|                                                                 |                   |
| Réglages du serveur de messagerie                               |                   |
| Nom d'hôte                                                      |                   |
|                                                                 |                   |
| Num. port                                                       |                   |
|                                                                 |                   |
| SSL                                                             |                   |
| S'il vous plait soumetire des informations pour le serveur IMAP |                   |
|                                                                 | Test de connexion |
| Paramètres d'affichage du courrier                              |                   |
| Numéro d'acquisition                                            |                   |
| 10                                                              |                   |
| O 30                                                            |                   |
| 0.50                                                            |                   |
| 0.00                                                            |                   |
| 0.12                                                            |                   |
| Réglages du filtre                                              |                   |
| <ul> <li>Tout</li> </ul>                                        |                   |
| O Non lus uniquement                                            |                   |
| C Le courrier d'aujourd'hui                                     |                   |
| C Le courrier des 30 derniers jours                             |                   |
|                                                                 |                   |
|                                                                 | oavregerder       |

Les réglages suivants sont disponibles :

Tapez sur "Enregistrer" pour enregistrer les réglages.

| Réglages du compte de messagerie                                                                  |                                                                    |  |
|---------------------------------------------------------------------------------------------------|--------------------------------------------------------------------|--|
| Élément                                                                                           | Description                                                        |  |
| Nom du compte                                                                                     | Entrez l'identifiant permettant la connexion à votre compte de     |  |
|                                                                                                   | messagerie.                                                        |  |
|                                                                                                   | Ce champ est obligatoire en cas de définition d'un mot de passe.   |  |
| Mot de passe                                                                                      | Entrez le mot de passe permettant la connexion à votre compte de   |  |
|                                                                                                   | messagerie.                                                        |  |
| Réglages du serveur de messagerie : contactez votre administrateur de messagerie pour obtenir des |                                                                    |  |
| informations sur le serveur.                                                                      |                                                                    |  |
| Remarque : le serveur de messagerie doit prendre en charge le format IMAP4.                       |                                                                    |  |
| Élément                                                                                           | Description                                                        |  |
| Nom d'hôte                                                                                        | Entrez le nom d'hôte du serveur de messagerie.                     |  |
| Numéro de port                                                                                    | Entrez le numéro du port du serveur de messagerie. Il s'agit d'un  |  |
|                                                                                                   | champ obligatoire.                                                 |  |
|                                                                                                   | La valeur par défaut est 143 si l'option "SSL" n'est pas cochée ou |  |
|                                                                                                   | 993 si l'option est cochée.                                        |  |
| SSL                                                                                               | Cochez cette case si vous avez besoin du protocole SSL pour        |  |
|                                                                                                   | connecter votre périphérique mobile au serveur de messagerie.      |  |

| Test de connexion                 | Les réglages ci-dessus vous permettent d'effectuer un Test de         |  |
|-----------------------------------|-----------------------------------------------------------------------|--|
|                                   | connexion du serveur de messagerie. Les résultats du test s'affichent |  |
|                                   | dans une boîte de dialogue.                                           |  |
| Nombre d'acquisitions             |                                                                       |  |
| Élément                           | Description                                                           |  |
| 10/30/50/100                      | Sélectionnez le nombre de messages électroniques acquis à afficher    |  |
|                                   | dans l'écran d'affichage de la messagerie.                            |  |
| Réglages de filtrage par défaut   |                                                                       |  |
| Élément                           | Description                                                           |  |
| Tout / Non lus uniquement /       | Sélectionnez les paramètres de filtrage par défaut pour les           |  |
| Le courrier d'aujourd'hui /       | messages s'affichant sur l'écran d'affichage de la messagerie.        |  |
| Le courrier des 30 derniers jours |                                                                       |  |

### 8 Numérisation

Cette fonction réceptionne et enregistre des documents numérisés.

Tapez sur "Numériser" sur l'écran principal.

Tapez sur "Scanner" pour sélectionner le scanner de destination.

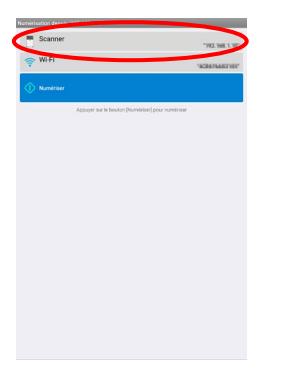

Dans la liste des imprimantes / scanners (cf. étape I dans le point 4.1), cette icône identifie le scanner défini comme scanner par défaut.

Tapez sur le bouton "Wi-Fi" si vous souhaitez modifier les réglages du réseau sans fil (Wi-Fi) de votre périphérique mobile.

Le fonctionnement peut dépendre du scanner.

Veuillez consulter la rubrique "Numérisation depuis votre périphérique mobile" (point 8.1) pour savoir comment numériser depuis votre périphérique mobile. Si l'option de réglage de la numérisation n'est pas disponible sur votre périphérique mobile, veuillez continuer avec la rubrique "Numérisation depuis le panneau de commande du scanner" (point 8.2).

### 8.1 Numérisation depuis votre périphérique mobile

Veuillez procéder aux étapes ci-après afin de configurer les paramètres de numérisation sur votre périphérique mobile. Rendez-vous sur le site Internet local de Sharp pour obtenir une liste des scanners pris en charge.

Toutes les opérations, à l'exception du "Réglage d'un document sur le scanner" peuvent être réalisées intégralement dans l'application.

Remarque : veuillez vous assurer que l'écran d'accueil du scanner ou d'authentification utilisateur est affiché sur le scanner. Si l'authentification externe est activée, l'écran d'authentification de l'utilisateur est affiché. L'écran d'accueil du scanner reste affiché jusqu'à authentification réussie.

 Si vous sélectionnez le scanner prenant en charge la numérisation depuis votre périphérique mobile, l'écran affiché est celui comportant les menus de réglage et les paramètres actuels de numérisation.

| WIFFI Numbriser Appoper for la booton (Numbriser) pour numbri | 'REBUTANDE HOF    |
|---------------------------------------------------------------|-------------------|
| Numéritee<br>Appuyer sur le booton (Numéricer) pour numér     |                   |
| Appuyer sur le bouton (Numéricer) pour numér                  |                   |
|                                                               | lear .            |
| Riglages Mode Couleur                                         | Auto 🔻            |
| Original As                                                   | to. (Non détecté) |
| Copie recto verso                                             | Recto             |
| Format fichier                                                | PDF ¥             |
| Résolution                                                    | 2000pi 🔻          |
| 🗸 Autres réglages                                             |                   |
| Numériser depuis votre appareil mobile                        | 0                 |

Remarque : si vous désactivez cette fonction, vous pouvez lancer la numérisation depuis le scanner. Veuillez vous reporter à la rubrique "Numérisation depuis le panneau de commande du scanner" (point 8.2) pour obtenir de plus amples informations.

Les réglages suivants sont disponibles :

Les réglages peuvent être enregistrés en appuyant sur "Terminer".

| rgiages Mode Louis       | ar .   |   |   |  |
|--------------------------|--------|---|---|--|
| léglages Mode Ci         | kileur |   |   |  |
| <ul> <li>Auto</li> </ul> |        |   |   |  |
| Couleurs                 |        |   |   |  |
| Niveaux de g             | ris    |   |   |  |
|                          |        |   |   |  |
| O Mone 2                 |        |   |   |  |
|                          |        |   |   |  |
|                          |        |   |   |  |
|                          |        |   |   |  |
|                          |        |   |   |  |
|                          |        |   |   |  |
|                          |        |   |   |  |
|                          |        |   |   |  |
|                          |        |   |   |  |
|                          |        |   |   |  |
|                          |        |   |   |  |
|                          |        |   |   |  |
|                          |        |   |   |  |
|                          |        |   |   |  |
|                          |        | _ | _ |  |
|                          |        |   |   |  |
|                          | 0      | V |   |  |

| Élément              | Sous-élément                                         | Description                                                                                                    |  |
|----------------------|------------------------------------------------------|----------------------------------------------------------------------------------------------------|--|
| Mode couleur         |                                                      | Réglages pour la numérisation d'originaux en couleur (Auto/Couleur/<br>Niveaux de gris/Mono2). La valeur par défaut est "Auto".                                                                                                    |  |
|                      |                                                      | Remarque : en cas de sélection de "Grande longueur" pour "Format de l'original" sous "Original", seule l'option "Mono2" est disponible.                                                                                                    |  |
| Original             | Format de<br>l'original                              | Dans la mesure où le réglage par défaut est "Auto", une taille de<br>papier non standard de l'original ne peut pas être détectée par le<br>scanner. Dans ce cas, vous devez modifier le réglage de la taille de<br>l'original manuellement.                                                                                                    |  |
|                      | Format de papier<br>détecté (affichage<br>seulement) | Lorsque vous placez un document sur le scanner de destination, le<br>format du papier original est détecté automatiquement et affiché sur<br>votre périphérique mobile.                                                                                                    |  |
|                      | Enregistrer la<br>taille                             | Il est possible de définir manuellement la taille de l'image numérisée.<br>Si cette taille est différente du format de papier détecté, l'image est<br>ajustée automatiquement en fonction de la page. La valeur par défaut<br>est "Auto".                                                                                                    |  |
|                      |                                                      | Remarque : vous ne pouvez sélectionner l'option "Auto" que si l'un des formats de papier suivants est sélectionné : Grande longueur/Carte postale japonaise/Carte de visite/ Format L/Format 2L/Carte/Format personnalisé.                                                                                                    |  |
|                      | Enregistrement<br>du format<br>personnalisé          | Il est possible d'enregistrer des formats de papier personnalisés.<br>Jusqu'à 5 tailles de papier personnalisées peuvent être enregistrées.                                                                                                    |  |
|                      | Orientation de<br>l'image                            | Sélectionnez l'orientation de l'image. Vous avez le choix parmi<br>"Rotation désactivée" et "Rotation 90 degrés". La valeur par défaut est<br>"Rotation désactivée".                                                                                                    |  |
| Copie recto verso    |                                                      | Sélectionnez un original avec un recto ou avec un recto et un verso.<br>Les options disponibles sont Recto, Recto-Verso (livre) ou<br>Recto-Verso (paysage). La valeur par défaut est "Recto".                                                                                                    |  |
| Format de<br>fichier | Couleur                                              | Il est possible de sélectionner le mode de format pour la numérisation (Couleur/Niveaux de gris ou N/B).                                                                                                    |  |
|                      | Type de fichier                                      | Il est possible de sélectionner le type de fichier de numérisation.<br>Si l'option "Couleur/Niveaux de gris" est sélectionnée sous "Couleur",<br>les types de fichiers disponibles sont PDF, PDF/A-1b <sup>*1</sup> , TIFF, et<br>JPEG <sup>*2</sup> .<br>En cas de sélection de l'option "N/B" sous "Couleur", les types de<br>fichiers disponibles sont PDF, PDF/A-1b <sup>*1</sup> et TIFF <sup>*2</sup> . |  |

| Élément | Sous-élément                    | Description                                                                                                    |  |  |
|---------|---------------------------------|----------------------------------------------------------------------------------------------------|--|--|
|         | PDF compact                     | Le type de PDF compact (Aucun, Compact ou Compact Ultra Fin) peut<br>être sélectionné si l'option "Couleur/Niveaux de gris" est activée sous<br>"Couleur" et si le type de fichier sélectionné est "PDF" ou<br>"PDF/A-1b"* <sup>3</sup> .                                                                                                    |  |  |
|         |                                 | Remarque : le format PDF compact n'est disponible que si le kit d'extension est installé sur le scanner.                                                                                                    |  |  |
|         | Taux comp.                      | Le taux de compression (faible, moyen, élevé) peut être sélectionné<br>lorsque l'option "Couleur/Niveaux de gris" est activée sous "Couleur".<br>En outre, l'option "Caract. noirs accent." peut être sélectionnée si le<br>scanner prend en charge les PDF avec caractères noirs accentués et<br>si l'option "PDF" ou "PDF/A-1b"* <sup>3</sup> est activée comme type de fichier.                   |  |  |
|         | Mode de<br>compression          | Cette option peut être sélectionnée si "N/B" est activé sous "Couleur".<br>Les options disponibles sont Aucun, MH(G3) ou MMR(G4) pour la<br>numérisation en une image Mono2.                                                                                                    |  |  |
|         | Pages spécifiées<br>par fichier | Cette option peut être sélectionnée si vous avez choisi "PDF",<br>"PDF/A-1b"* <sup>3</sup> ou "TIFF" comme type de fichier. Lorsque cette option<br>est sélectionnée, le document numérisé est divisé en fichiers d'un<br>nombre spécifique de pages. (par ex. si vous précisez le nombre de 2<br>pages, le document numérisé sera partagé en blocs de 2 pages afin<br>de créer plusieurs fichiers). |  |  |
|         | Cryptage                        | Le cryptage PDF est disponible en cas de sélection du type de fichier<br>"PDF". Si cette case est cochée, un mot de passe doit être défini pour<br>l'ouverture du PDF crypté.                                                                                                    |  |  |
|         | OCR                             | OCR…Ce réglage peut être défini sur "ON" ou "OFF". Lorsqu'il est sur<br>"ON", vous pouvez définir les réglages "Réglage du langage", "Police",<br>"Détecter le sens de l'image" et "Nom du fichier Extraction<br>automatique".                                                                                                    |  |  |
|         |                                 | Réglage du langage…Ce réglage définit la langue de l'OCR.<br>Police…Ce réglage définit la police de sortie.                                                                                                    |  |  |
|         |                                 | Détecter le sens de l'image…Ce réglage définit si le sens de l'original est détecté ou pas.                                                                                                    |  |  |
|         |                                 | Nom du fichier Extraction automatique…Ce réglage définit si le nom<br>du fichier est extrait ou pas.                                                                                                    |  |  |
|         |                                 | Remarque : Veuillez vous référer à votre site Internet d'assistance local pour plus d'informations sur les scanners compatibles avec l'OCR.                                                                                                    |  |  |

| Élément            | Sous-élément                 | Description                                                                                                    |
|--------------------|------------------------------|----------------------------------------------------------------------------------------------------|
| Résolution         |                              | Cette option permet de définir la résolution de numérisation. Les options de résolution suivantes sont disponibles :                                                                                                    |
|                    |                              | 100dpi, 150dpi, 200dpi, 300dpi, 400dpi, 600dpi                                                                                                    |
|                    |                              | Remarque : 150dpi peut uniquement être sélectionné sur les scanners prenant en charge cette résolution.                                                                                                    |
|                    |                              | Remarque : si vous sélectionnez "Compact" ou "Compact Ultra Fin" sous "PDF compact", seul 300dpi sera disponible.                                                                                                    |
| Autres<br>réglages | Exposition                   | Cette option permet de sélectionner l'exposition (Auto, Caractères,<br>Texte/Photo imp, Photo imprimée, Texte/Photo, Photo, Carte) de la<br>numérisation.                                                                                                    |
|                    | Niveau<br>d'exposition       | Cette option permet de sélectionner le niveau d'exposition (1 à 5) pour la numérisation. Elle peut être définie si "Auto" est sélectionné sous "Exposition".                                                                                                    |
|                    | Ignorer les pages<br>vierges | En cas de sélection d'une option autre que "Désactivé", le scanner<br>détecte automatiquement les pages vierges ou les zones d'ombre sur<br>l'original et les ignore lors de la numérisation. Les options disponibles<br>sont "Désactivé", "Ignorer page vierge" et "Ignorer page vierge et zone<br>d'ombre". |

\*<sup>1</sup> Pour certains modèles, il s'agira de PDF/A-1a ou PDFA-1b.

\*<sup>2</sup> Pour certains modèles, DOCX, XLSX et PPTX peuvent également être sélectionnés.

\*<sup>3</sup> Pour certains modèles, le réglage est également possible si PDF/A-1a ou PDF/A-1b sont sélectionnés.

- II. Après avoir terminé tous les réglages, tapez sur "Numériser" pour lancer la numérisation du document.
- III. Après avoir appuyé sur le bouton "Numériser", les informations du scanner de destination ("Nom d'affichage" et "Code de vérification") apparaissent sur le panneau de commande du scanner. Le scanner bascule en mode d'attente (scanner prêt).

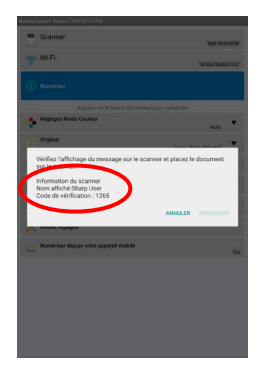

IV. Confirmez si le scanner sélectionné affiche les informations relatives à votre périphérique mobile, puis placez un document sur le scanner.

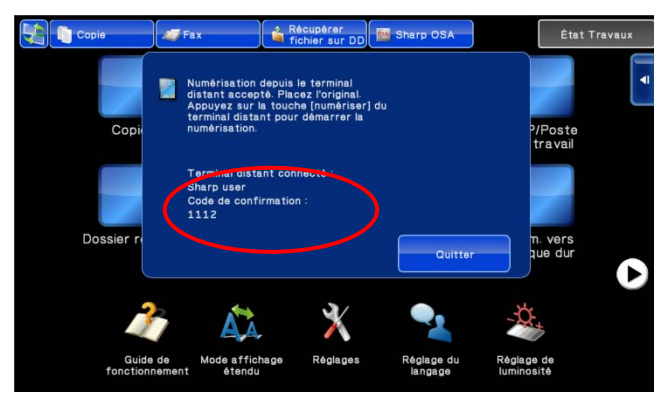

V. Sélectionnez "NUMÉRISER" dans la fenêtre contextuelle pour continuer.

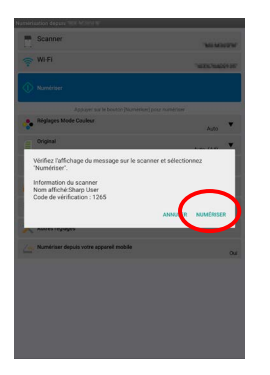

VI. Les données numérisées sont envoyées vers cette application.

Si un seul bloc de données est reçue, l'aperçu de ce bloc s'affiche. Concernant le fonctionnement de l'aperçu, veuillez vous reporter au point 12.3.

Tapez sur "Enregistrer".

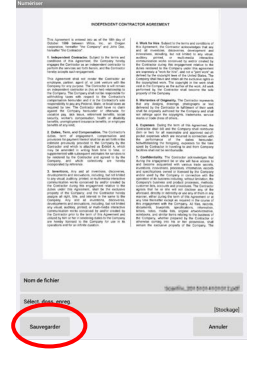

VII. Lors de cette phase, les données numérisées comportant déjà un nom sur le scanner peuvent être renommées.

Si vous le souhaitez, saisissez un nouveau nom de fichier, puis tapez sur "OK".

![](_page_26_Picture_4.jpeg)

VIII. Sélectionnez le dossier de destination, puis tapez sur "Enregistrer ici" pour enregistrer les données sous forme de fichier dans le dossier de votre périphérique mobile.

![](_page_26_Picture_6.jpeg)

Si plusieurs ensembles de données scannées sont reçus, le premier ensemble reçu est affiché et vous pouvez naviguer à travers les autres ensembles par ordre de réception en utilisant les boutons "<" et ">". Tapez sur "Enregistrer en lot", puis procédez aux étapes VII et VIII pour enregistrer les fichiers dans le dossier sélectionné de votre périphérique mobile. (Un nombre séquentiel est ajouté à la fin du nom de fichier saisi à l'étape VII.)

![](_page_26_Figure_8.jpeg)

Remarque : vous pouvez entrer une donnée au choix dans la liste pour obtenir un aperçu. Ces données seront toutefois obligatoirement enregistrées avec les autres données reçues.

#### 8.2 Numérisation depuis le panneau de commande du scanner

Si l'option "Numériser depuis votre périphérique mobile" n'est pas disponible sur le scanner, suivez les étapes ci-après afin de numériser depuis le panneau de commande du scanner.

La résolution, le format du fichier et les autres réglages de numérisation doivent être configurés sur le tableau de commande du MFP au moment de la numérisation.

Remarque : assurez-vous que le carnet d'adresses n'apparaît pas sur le panneau de commande de l'imprimante. En cas d'affichage du carnet d'adresses, cette opération ne pourra en effet pas être réalisée.

- I. Tapez sur "Numériser".
- II. Appuyez sur "OK" lorsque la boîte de dialogue "Étapes à suivre pour la numérisation MFP:". est affichée. Mettez un document sur le scanner et suivez les étapes d'opération du panneau de commande du scanner pour effectuer la numérisation. Pour plus de détails, reportez-vous au manuel d'utilisation du scanner.

Remarque : si "Nom d'affichage" et "Initial" sont affichés dans la boîte de dialogue, assurez-vous que les mêmes valeurs sont affichées dans le panneau de commande du scanner.

![](_page_27_Picture_9.jpeg)

III. Recommencez à l'étape VI du point 8.1 pour terminer la procédure.

### 9 Impression

Il est possible d'imprimer les documents enregistrés dans cette application, des photos, des pages Internet ou des courriers électroniques.

Tapez sur "Imprimer" sur l'écran principal.

### 9.1 Impression d'un document enregistré dans cette application

Il est possible d'imprimer les documents enregistrés dans cette application.

Les formats de fichier pris en charge sont JPEG, TIFF, PNG, PDF (y compris PDF compact et PDF crypté) et Fichier OOXML (DOCX, XLSX, PPTX).

Remarque : Veuillez vous référer au site web pour plus d'informations sur les imprimantes capables d'imprimer des fichiers DOCX, XLSX et PPTX.

I. Tapez sur "Sélectionner un fichier".

| -         |                                     |
|-----------|-------------------------------------|
| 1         | Sélectionner un fichier             |
| <b>Př</b> | Sélectionner une photo              |
| -         | Imprimer les pages web              |
|           | Imprimer les messages électroniques |
|           |                                     |
|           |                                     |
|           |                                     |
|           |                                     |
|           |                                     |
|           |                                     |
|           |                                     |
|           |                                     |

II. Les fichiers et dossiers enregistrés dans cette application sont répertoriés. Veuillez vous reporter au point 12.1 pour modifier la liste des fichiers/dossiers ou au point 12.2 pour rechercher des dossiers/fichiers. Sélectionnez un fichier pour afficher un aperçu avec les réglages d'impression.

![](_page_28_Figure_12.jpeg)

• Pour imprimer plusieurs fichiers en même temps, tapez sur " Sélection Multi".

![](_page_29_Picture_3.jpeg)

Sélectionnez les fichiers à imprimer, puis tapez sur "Select".

![](_page_29_Picture_5.jpeg)

Remarque : Les fichiers multiples seront imprimés dans l'ordre où ils sont sélectionnés. Si une erreur se produit lors de l'impression (transmission de la tâche), seuls les fichiers envoyés avant l'erreur seront imprimés.

III. Tapez sur l'aperçu afin de l'agrandir.

Concernant le fonctionnement de l'aperçu, veuillez vous reporter au point 12.3.

![](_page_29_Picture_9.jpeg)

IV. Les réglages d'impression suivants sont disponibles :

| Éléments                | Description                                                                                                    |
|-------------------------|----------------------------------------------------------------------------------------------------|
| Imprimante              | Sélectionnez une imprimante, puis configurez les réglages d'impression.                                                                                                    |
|                         | Dans l'étape II du point 4.1.1, cette icône 🛛 🚽 identifie l'imprimante définie comme                                                                                                    |
|                         | imprimante par défaut.                                                                                                    |
| Wi-Fi                   | Tapez pour modifier les réglages du réseau sans fil (Wi-Fi) de votre périphérique mobile.                                                                                                    |
| Quantité                | Appuyez à cet endroit pour configurer la quantité de pages imprimées le cas échéant. La quantité peut être configurée sur un chiffre compris entre 1 et 99.                                                    |
| Réglages recto<br>verso | Appuyez à cet endroit pour sélectionner l'impression recto ou recto verso en fonction de vos besoins. Concernant l'impression recto verso, elle peut être configurée avec une orientation Paysage ou Portrait. |
| Mode couleur            | Appuyez à cet endroit pour configurer le mode couleur. Les options disponibles sont Auto,<br>Couleur ou Niveaux de gris.                                                                                       |
| Format de<br>papier     | Appuyez à cet endroit pour configurer le format de papier de l'impression. Les formats suivants peuvent être configurés :                                                                                      |
|                         | A3W, A3, A4, A5, B4, B5, Ledger, Letter, Legal, Executive, Facture, Foolscap, 8K, 16K, DL, C5, COM10, Monarch, Carte postale japonaise, 240 x 332, Choukei 3, Japanese You #2, Japanese You #4                 |
|                         | Remarque : Si "Japanese Postcard (Carte postale japonaise)" est sélectionné,                                                                                                    |
|                         | l'imprimante sélectionnera "Japanese Postcard" comme le format de papier pour                                                                                                    |
|                         | l'impression. Si "DL", "C5", "COM10", "Monarch", "240 x 332", "Choukei 3", "Japanese                                                                                                    |
|                         | You # 2" ou "Japanese You # 4" est sélectionné, l'imprimante sélectionnera "Envelope".                                                                                                    |
|                         | Placez le papier requis dans l'imprimante. Si un autre papier y est placé, il peut ne pas                                                                                                    |
|                         | imprimer correctement, ou des bourrages de papier peuvent se produire.                                                                                                    |
| Type de papier          | Ce réglage définit le type de papier à utiliser pour l'impression. Les options suivantes<br>peuvent être sélectionnées.                                                                                        |
|                         | Sélection automatique/Ordinaire/A en-tête/Pré-imprimé/Perforé/Recyclé/Couleur/<br>Etiquettes/Papier épais/Transparence                                                                                         |
|                         | Remarque : Si la taille du papier est réglée sur "Carte postale japonaise", le réglage                                                                                                    |
|                         | passe automatiquement sur "Carte postale japonaise".                                                                                                    |
| Finition                | Ceci vous permet d'utiliser la fonction de finition Agrafé.                                                                                                    |
|                         | Lors de l'agrafage, Côté de la reliure peut être défini sur Gauche/Droite/Haut, et Agrafé                                                                                                    |
|                         | peut être défini sur Néant/1 agrafe/2 agrafes.                                                                                                    |
|                         | Remarque : Si la fonction de finition Agrafé n'est pas installée sur l'imprimante                                                                                                    |
|                         |                                                                                                    |

| Éléments              | Description                                                                                                    |
|-----------------------|----------------------------------------------------------------------------------------------------|
| N-Up                  | Appuyez à cet endroit pour réduire la taille de l'image et faire rentrer plusieurs pages dans<br>une seule page. Vous pouvez préciser N-Up uniquement pour les fichiers PDF numérisés<br>par les scanners Sharp (Kits d'Accessoires de Scan compris).                                                                                                    |
|                       | 1-Up (1 page par feuille), 2-Up (2 pages par feuille) ou 4-Up (4 pages par feuille) sont les options disponibles.                                                                                                    |
|                       | Ordre : pour l'impression 2-Up, sélectionnez "De gauche à droite" ou "De droite à gauche". Pour l'impression 4-Up, sélectionnez "Droite et bas", "Bas et droite", "Gauche et bas" ou "Bas et gauche".                                                                                                    |
| Zone<br>d'impression  | Configurez la zone à imprimer. Vous pouvez préciser Zone d'impression uniquement pour<br>les fichiers TIFF ou les fichiers PDF numérisés par les scanners Sharp (Kits<br>d'Accessoires de Scan compris).                                                                                                    |
|                       | Toutes les pages : imprimez toutes les pages.<br>Imprimer les pages : indiquez le numéro de la première et de la dernière page que vous<br>souhaitez imprimer.                                                                                                    |
|                       | Entrée directe : entrez les numéros de pages et/ou les étendues de page. Pour les<br>étendues de page, utilisez un tiret. Vous pouvez séparer les pages et étendues à l'aide<br>d'une virgule.                                                                                                    |
| Que<br>souhaitez-vous | Ce réglage peut être défini lorsque le XLSX est sélectionné dans des fichiers OOXML (DOCX, XLSX, PPTX) pour l'impression.                                                                                                    |
| imprimer              | Vous pouvez sélectionner soit "La feuille sélectionnée" ou "L'intégralité du classeur" pour<br>l'impression.                                                                                                    |
| Rétention             | Tapez sur "Rétention" pour stocker un travail d'impression sous forme de fichier sur le disque dur de l'imprimante, vous permettant ainsi d'imprimer le travail depuis le panneau de commande de l'imprimante dès que vous en avez besoin. Activez la fonction "Maintien uniquement" pour activer cette fonction. Le dossier principal est défini comme emplacement du fichier de rétention. |
|                       | Si le réglage "Renseigner Code PIN" est coché, le Code PIN (un nombre de 5 à 8 chiffres) permet de stocker une tâche confidentielle sur le périphérique d'impression et le fichier ne peut pas être imprimé à moins que le Code PIN correct ne soit saisi sur le panneau de commande du périphérique.                                                                                        |
|                       | La valeur par défaut est spécifiée en utilisant le réglage "Rétention" dans Réglages de l'application (cf. chapitre 6). Le réglage de "Rétention" peut y être défini séparément pour chaque travail d'impression.                                                                                                    |

| Éléments         | Description                                                                                                    |
|------------------|----------------------------------------------------------------------------------------------------|
|                  | Remarque : vous ne pouvez pas spécifier de rétention pour les PDF cryptés. Ils peuvent<br>être imprimés en toute sécurité en effectuant les opérations détaillées dans le point 9.1.1.<br>Remarque : Lorsque cet élément a été défini, le réglage Libérat. d'impr. est désactivé.                                                                             |
| Libérat. d'impr. | Ce réglage n'est activé que lorsqu'une imprimante prenant en charge la Libérat. d'impr. est sélectionnée.                                                                                                    |
|                  | Remarque : Veuillez vous référer au site Internet pour plus d'informations sur les<br>imprimantes prenant en charge la Libérat. d'impr.<br>Ce réglage détermine si la fonction de Libérat. d'impr. doit être utilisée plutôt que<br>d'imprimer directement sur l'imprimante définie. Lorsque cet élément a été défini, le<br>réglage Rétention est désactivé. |
|                  | Veuillez vous référer au manuel d'utilisation de l'appareil pour plus informations sur les opérations de sortie de l'appareil lorsque la fonction Libérat. d'impr. est utilisée.                                                                                                    |

V. Tapez sur "Imprimer".

La boîte de dialogue "Souhaitez-vous imprimer ?" s'affiche. Tapez sur "OK" pour imprimer l'image. Remarque : si l'imprimante sélectionnée ne dispose pas d'options adéquates pour l'impression du fichier, un message d'erreur apparaît. Dans ce cas, veuillez sélectionner une autre imprimante.

- Plusieurs fichiers peuvent être imprimées ensemble. Vous pouvez appuyer sur + pour revenir à l'étape II et sélectionner des fichiers supplémentaires à imprimer.
   Remarque : Les fichiers multiples seront imprimés dans l'ordre où ils sont sélectionnés. Si une erreur se produit lors de l'impression (transmission de la tâche), seuls les fichiers envoyés avant l'erreur seront imprimés.
- Pour supprimer des fichiers supplémentaires depuis la liste, suivez la procédure ci-dessous.
  - 1) Tapez sur .
  - 2) Les fichiers sélectionnés pour l'impression s'affichent dans la liste. Cochez les cases à gauche des fichiers à supprimer.
  - 3) Tapez sur "Supprimer".
  - Tapez sur "Annuler" ou sur la touche "Retour" en dehors de l'écran pour revenir à l'écran dans V.
- Pour imprimer sans ajouter d'autres fichiers, reportez-vous aux étapes (4) et avant.

#### 9.1.1 Impression d'un fichier PDF crypté

Pour imprimer des fichiers PDF cryptés, procédez comme suit :

Remarque : la procédure décrite constitue un exemple utilisant un MX-2610N/MX-3110N/MX-3610N. Les étapes d'impression peuvent varier en fonction du modèle d'imprimante.

I. La boîte de dialogue "Données PDF cryptées dans la file d'attente" apparaît. Tapez sur "OK".

![](_page_33_Picture_6.jpeg)

II. Tapez sur "État des travaux".

![](_page_33_Picture_8.jpeg)

III. Sélectionnez l'onglet "Imprimer", puis tapez sur "Spool".

![](_page_33_Picture_10.jpeg)

IV. Les travaux d'impression envoyés depuis cette application sont répertoriés. Sélectionnez le travail, puis tapez sur "Entrer le mot de passe du PDF crypté" dans le volet Action.

![](_page_34_Figure_3.jpeg)

V. La boîte de dialogue "Veuillez entrer le mot de passe" apparaît. Tapez sur "OK" pour lancer l'impression.

![](_page_34_Picture_5.jpeg)

#### 9.2 Impression d'une photo

Il est possible d'imprimer les photos stockées dans "Galerie" (la désignation peut changer en fonction de votre périphérique mobile).

Remarque : vous pouvez imprimer les fichiers au format JPEG, TIFF et PNG.

- I. Tapez sur "Sélectionner photo".
- II. Les photos enregistrées sur votre périphérique mobile sont répertoriées. tapez sur une vignette pour avoir un aperçu de l'image.

![](_page_35_Figure_7.jpeg)

Remarque : l'aperçu n'est pas affiché si la mémoire disponible sur votre périphérique mobile est insuffisante.

III. Allez à l'étape IV du point 9.1 pour la suite de la procédure.

#### 9.3 Impression de pages Web

Vous avez la possibilité d'imprimer les pages Web que vous visitez avec cette application.

Remarque : votre périphérique mobile a besoin d'une connexion Internet pour naviguer sur les pages Web.

- I. Tapez sur "Imprimer des pages Web".
- II. Le navigateur s'ouvre dans l'application. Entrez l'URL de la page Web à afficher.

![](_page_36_Picture_7.jpeg)

- III. Tapez sur "Imprimer".
- IV. Le menu de configuration de l'impression avec un aperçu de la page Web est affiché.

|                   | - 0                           | +                     |
|-------------------|-------------------------------|-----------------------|
|                   |                               | -                     |
| m Imprimante      |                               | <b>MALMOOT</b>        |
| 💎 Wi-Fi           |                               | Xpeara.sto?           |
|                   |                               |                       |
| A                 | ppsyer sur le bouton (imprime | el pour imprimer      |
| Quantité          |                               | 1jeu(r)               |
| 1 Réglage r/v     |                               | Recto simple          |
| Réglages Mode C   | ouleur                        | Auto 🔻                |
| Réglages Format I | Papier                        | <b>V</b>              |
| Type de papier    |                               | Selection automatique |
| N-Up              |                               | 1-Up 🔻                |
| Zone d'impression | •                             | Toutes les pages      |
| Bitection         |                               | _                     |

 Vous pouvez imprimer plusieurs pages Web. Si vous souhaitez ajouter une page supplémentaire, tapez sur + . L'écran revient à l'étape II.

Remarque : Les pages Web supplémentaires sont imprimées après les pages Web qui avaient déjà été sélectionnées. Par exemple, si une page Web déjà sélectionnée a un nombre impair de pages et l'impression recto-verso est sélectionnée, la page Web supplémentaire sera imprimée à partir du verso de la dernière page de la page Web déjà sélectionnée.

 Si vous ne souhaitez pas ajouter d'autre page Web, rendez-vous à l'étape IV dans le point 9.1 pour achever l'opération.

#### 9.4 Impression de courriers électroniques

Les courriers électroniques reçus dans cette application peuvent être imprimés.

Remarque : votre périphérique mobile a besoin d'une connexion Internet pour recevoir les courriers électroniques.

Remarque : vous ne pouvez pas envoyer de courriers électroniques depuis cette application.

- I. Tapez sur "Imprimer les courriers électroniques".
- II. Les courriers électroniques reçus depuis le serveur de messagerie spécifié sont répertoriés. Sélectionnez un courrier pour l'ouvrir et avoir un aperçu.

![](_page_37_Picture_8.jpeg)

- Réglage du numéro d'acquisition et le filtrage de messagerie pour l'affichage de messages peuvent être définis dans l'affichage de menu.
- III. Le contenu du courrier électronique concerné est affiché.
   Les images jointes au courrier sélectionné ne s'affichent pas par défaut. Tapez sur "Aperçu d'impression" pour afficher les images jointes.

![](_page_37_Picture_11.jpeg)

- IV. Tapez sur "Sélectionner".
- V. Le menu de configuration de l'impression avec un aperçu de l'impression du courrier sélectionné est affiché.

| rimer vers \$100.48 (distant (Total 1 page(s)) |                                                   |
|------------------------------------------------|---------------------------------------------------|
| **                                             | +                                                 |
| mprimante                                      | Ministra                                          |
| 察 WiFi                                         | 'Kperie II., dde 7                                |
|                                                |                                                   |
| Appayer sur le bouton (ir                      | riprimed pour imprimer                            |
| Quantité                                       | 1(eu(x) 🔻                                         |
| 1 Réglage r/v                                  | Recto simple                                      |
| Réglages Mode Couleur                          | Auto 🔻                                            |
| Réglages Format Papier                         |                                                   |
| Turne de manier                                | -                                                 |
| 5                                              | Sélection automatique                             |
| N-Up                                           | Sélection automatique                             |
| N Up<br>Zone d'impression                      | Selection automatique<br>1-Up<br>Toutes les pages |

 Vous pouvez imprimer plusieurs courriers électroniques. Si vous souhaitez ajouter un courrier électronique supplémentaire, tapez sur +. L'écran revient à l'étape II.

Remarque : Les courriers électroniques supplémentaires sont imprimés après ceux qui avaient déjà été sélectionnés. Par exemple, si un courrier électronique déjà sélectionné a un nombre impair de pages et l'impression recto-verso est sélectionnée, le courrier électronique supplémentaire sera imprimé à partir du verso de la dernière page du courrier électronique déjà sélectionné .

 Si vous ne souhaitez pas ajouter d'autre courrier électronique, rendez-vous à l'étape IV dans le point 9.1 pour achever l'opération.

#### 9.4.1 Impression de pièces jointes

- I. Dans l'écran d'affichage des courriers à l'étape III au point 9.4, tapez sur "Impression fichier joint".
- II. Tapez sur le fichier à imprimer dans la liste des pièces jointes qui sont affichées.

![](_page_39_Picture_5.jpeg)

 Il est possible d'imprimer plusieurs fichiers ensemble.
 Tapez sur " sélection Multi" à l'étape II ci-dessus pour afficher les cases à cocher, puis sélectionnez les fichiers à imprimer et tapez sur "Imprimer".

![](_page_39_Picture_7.jpeg)

Remarque : Les fichiers multiples seront imprimés dans l'ordre où ils sont sélectionnés. Si une erreur se produit lors de l'impression (transmission de la tâche), seuls les fichiers envoyés avant l'erreur seront imprimés.

III. L'Aperçu de fichiers et le menu des réglages Imprimer s'affichent.Les étapes suivantes sont les mêmes que celles de l'étape III au point 9.1.

### 10 Joindre à un courrier électronique

Il est possible de joindre au courrier électronique un document enregistré dans cette application. Remarque : l'application de messagerie doit avoir été configurée au préalable.

- I. Tapez sur "Joindre à un courrier électronique" sur l'écran principal.
- II. Les fichiers et les dossiers stockés dans cette application sont listés. Tapez sur un fichier pour le joindre au courrier électronique. Allez au point 12.1 pour modifier la liste des fichiers/dossiers ou au point 12.2 pour rechercher des dossiers/fichiers.

![](_page_40_Picture_6.jpeg)

Un aperçu du fichier sélectionné s'affiche. Concernant le fonctionnement de l'aperçu, veuillez vous reporter au point 12.3.

III. Tapez sur "Joindre au courrier électronique" dans le menu. L'application de messagerie est ouverte et le courrier électronique stipulant que le fichier est joint apparaît. (en cas d'installation de deux applications de messagerie ou plus, le menu répertoriant les applications de messagerie installées s'affiche. Sélectionnez l'application que vous souhaitez ouvrir, puis le courrier électronique s'affiche avec la pièce jointe). Envoyez le courrier électronique après sa composition.

![](_page_40_Picture_9.jpeg)

### 11 Envoi vers une application

Les documents stockés dans cette application peuvent être envoyés vers une autre application.

- I. Tapez sur "Envoyer vers une application" sur l'écran principal.
- II. Les fichiers et les dossiers stockés dans cette application sont listés. Tapez sur un fichier pour obtenir un aperçu. Allez au point 12.1 pour modifier la liste des fichiers/dossiers ou au point 12.2 pour rechercher des dossiers/fichiers.

![](_page_41_Figure_6.jpeg)

Un aperçu du fichier sélectionné s'affiche. Concernant le fonctionnement de l'aperçu, veuillez vous reporter au point 12.3.

III. Tapez sur "Envoyer vers une application" dans le menu.

![](_page_41_Picture_9.jpeg)

IV. Les applications disponibles sont répertoriées.

Pour envoyer un fichier vers une autre application, sélectionnez l'application dans la liste.

| Sél | ection de l'application |         |
|-----|-------------------------|---------|
| \$  | Bluedoth                |         |
| 1   | Android Bears           |         |
| 4   | Gmail                   |         |
| ۵   | Drive                   |         |
| È,  | PrintSmash              |         |
| e)  | 3mveb 0C0               |         |
| iii | C/Portal-O              |         |
| ¢.  | Envoyé par le réseau    |         |
| ŝ   | ES Enregistrer sous     |         |
| 1   | AirONN                  |         |
|     |                         | ANNULER |

### **12 Gestion des fichiers**

Il est possible de gérer les fichiers et dossiers stockés dans l'application. Les actions disponibles sont notamment l'affichage sous forme de liste des fichiers et dossiers enregistrés dans l'application, la recherche de fichiers et de dossiers, l'affichage d'un aperçu des fichiers, la modification du nom d'un fichier ou dossier, la suppression, le déplacement ou la création d'un dossier.

Tapez sur "Gérer les fichiers" sur l'écran principal.

Les fichiers et les dossiers stockés dans cette application sont listés.

![](_page_42_Picture_6.jpeg)

### 12.1 Modification de la liste de dossiers/fichiers

Vous pouvez basculer entre les options de stockage des fichiers et dossiers, rechercher des dossiers et des fichiers, trier la liste des dossiers et des fichiers et basculer entre les vues.

Remarque : pour la recherche de fichiers et de dossiers, veuillez vous reporter au point 12.2.

Tapez sur la touche sur l'écran permettant l'affichage du menu.

![](_page_42_Picture_11.jpeg)

Appuyez sur "Bascul. mém. Interne" (ou "Basculer vers stockage") pour basculer vers une option de stockage permettant de visualiser la liste des fichiers et des dossiers. Les options de stockage comprennent le stockage interne ou Stockage (carte SD comprise).

Tapez sur "Trier" pour trier la liste des fichiers/dossiers. Les critères de tri "Horodatage", "Nom de fichier", "Taille de fichier" et "Format de fichier" sont disponibles. Vous pouvez également choisir l'ordre de tri parmi les options "Croissant" et "Décroissant".

![](_page_43_Picture_3.jpeg)

Tapez sur "Modifier l'affichage" pour changer la vue de la liste de fichiers/dossiers.

La vue sous forme de liste (figure ci-contre à gauche) bascule vers la vue sous forme d'icône (figure ci-contre à droite) lorsque vous tapez sur cette option. La vue sous forme d'icônes bascule vers la vue sous forme de liste.

![](_page_43_Picture_6.jpeg)

### 12.2 Recherche de fichiers/dossiers

Sélectionnez "Rechercher" dans le menu affiché après une pression sur la touche Menu en dehors de l'écran. Une boîte de dialogue de recherche de fichier apparaît.

Entrez le nom complet du fichier/dossier ou seulement une partie du nom du fichier/dossier que vous souhaitez trouver. Une liste des fichiers contenant les caractères entrés apparaît.

![](_page_44_Picture_5.jpeg)

Il est possible d'approfondir la recherche dans les résultats de recherche en appuyant sur la touche Menu en dehors de l'écran et en cliquant sur "Recherche avancée".

![](_page_44_Picture_7.jpeg)

Les critères suivants peuvent être spécifiés pour les résultats de la recherche avancée.

![](_page_44_Picture_9.jpeg)

| Élément                   | Description                                                |
|---------------------------|------------------------------------------------------------|
| Inclure les sous-dossiers | Inclure les sous-dossiers dans la recherche.               |
| Dossier                   | Inclure les dossiers dans la recherche.                    |
| PDF                       | Inclure les fichiers PDF dans la recherche.                |
| TIFF                      | Inclure les fichiers TIFF dans la recherche.               |
| Fichier image (JPEG, PNG) | Inclure les fichiers JPEG et PNG dans la recherche.        |
| Fichier OOXML (DOCX,      | Inclure les fichiers DOCX, XLSX et PPTX dans la recherche. |
| XLSX, PPTX)               |                                                            |

Vous pouvez modifier l'ordre d'affichage ou basculer entre les vues pour les résultats de recherche. Veuillez vous reporter au point 12.1.

### 12.3 Aperçu d'un fichier

Vous pouvez obtenir un aperçu d'un fichier dans la liste des fichiers/dossiers.

Remarque : l'aperçu n'est pas affiché si la mémoire disponible sur votre périphérique mobile est insuffisante.

Utilisez deux doigts pour agrandir/réduire l'image d'aperçu. (Pincer pour agrandir / Pincer pour réduire)

![](_page_46_Picture_6.jpeg)

(Pincer pour agrandir / Pincer pour réduire)

Tapez sur 📿 pour tourner l'aperçu de 90 degrés dans le sens horaire.

Remarque : La taille originale et/ou l'orientation de l'image sont conservées, même en cas de réalisation d'une autre opération après la rotation et/ou l'agrandissement de l'aperçu.

Certains formats de fichier (cf. chapitre 2) ne permettent pas d'afficher un aperçu ou ne peuvent pas être tournés. Tapez sur "Contrôler avec une autre application" (Tapez sur la touche Menu en dehors de l'écran, puis tapez sur "Contrôler avec une autre application" dans le menu) pour sélectionner une application adéquate pour afficher un aperçu du fichier.

Organizati Sharpdesk Mabile doesn't support preview for this file. Please tap [Check with other application] after pressing "MENU" button to conferm contents of it.

![](_page_46_Picture_12.jpeg)

#### 12.4 Renommer un fichier ou dossier

Remarque : vous ne pouvez renommer qu'un seul fichier ou dossier à la fois. Vous ne pouvez pas renommer plusieurs fichiers/dossiers à la fois.

- I. Tapez sur le fichier ou le dossier que vous souhaitez renommer et maintenez-le enfoncé.
- II. Le menu contextuel s'affiche. Tapez sur "Modifier le nom du fichier (dossier)".

![](_page_47_Picture_6.jpeg)

III. La boîte de dialogue "Modifier le nom du fichier (dossier)" apparaît. Entrez un nouveau nom et tapez sur "OK".

![](_page_47_Picture_8.jpeg)

Remarque : Il n'est pas possible de modifier l'extension du fichier.

IV. Tapez sur "OK" pour renommer.

![](_page_47_Figure_11.jpeg)

### 12.5 Déplacement de fichiers/dossiers

- I. Tapez sur le fichier ou le dossier que vous souhaitez déplacer.
- II. Le menu contextuel est affiché. Tapez sur "Déplacer".

![](_page_48_Picture_5.jpeg)

III. L'écran "Déplacer" s'affiche. Sélectionnez un dossier cible, puis tapez sur "Déplacer ici".

![](_page_48_Figure_7.jpeg)

Vous pouvez également déplacer les fichiers et dossiers en procédant comme suit :

Dans l'étape I, tapez sur "Sélectionner".

Des cases à cocher apparaissent à gauche de la liste. Appuyez désormais sur les fichiers/dossiers que vous souhaitez déplacer, puis sur "Déplacer".

| •   | abe                                                    |
|-----|--------------------------------------------------------|
| •   | 🚽 def                                                  |
| 0 1 | ghi                                                    |
| 20  | 5/10                                                   |
| •   | Scarfile,20151013134312,001.pdf<br>301/011134114 66660 |
| 0   | Scanfile_20151013134413_001.gdf<br>biovidities/s_oster |
| 2   | Scanfile_20151013134413_002.pdf<br>SHOWN Law?s MCNe    |
| •   | Scanfile,20151013134413,003.pdf<br>305/01104/01 3036   |
|     |                                                        |
|     |                                                        |
|     |                                                        |
|     |                                                        |

L'écran "Déplacer" (cf. étape III) apparaît. Sélectionnez le dossier cible, puis tapez sur "Déplacer ici".

#### 12.6 Suppression de fichiers/dossiers

- I. Tapez sur le fichier ou le dossier que vous souhaitez supprimer et maintenez-le.
- II. Le menu contextuel est affiché. Tapez sur "Supprimer". La boîte de dialogue "Supprimer (nom du fichier/dossier)" apparaît. Tapez sur "OK" pour supprimer le fichier/dossier.

![](_page_49_Picture_5.jpeg)

Vous avez la possibilité d'afficher un aperçu du fichier avant de le supprimer :

Tapez sur "Supprimer ce fichier" dans l'écran d'aperçu (cf. point 12.3).

Si vous souhaitez supprimer plusieurs fichiers/dossiers tapez sur "Sélectionner" dans la liste des fichiers/dossiers.

Des cases à cocher apparaissent à gauche de la liste, tapez sur les fichiers/dossiers au choix, puis sur "Supprimer".

### 12.7 Création d'un dossier

- I. Allez dans le dossier dans lequel vous souhaitez créer un nouveau dossier.
- II. Tapez sur "Créer dossier".
- III. La boîte de dialogue "Créer un dossier" s'affiche. Saisissez un nouveau nom de dossier, puis tapez sur "CRÉER" pour créer le dossier.

![](_page_49_Picture_14.jpeg)

### 13 Impression depuis une application externe

Les données envoyées depuis d'autres applications vers votre périphérique mobile peuvent être imprimées depuis cette application.

- I. Ouvrez le fichier que vous souhaitez imprimer (JPEG, TIFF, PNG, PDF, DOCX, XLSX ou PPTX) dans une autre application.
- II. (L'exemple se base sur la "Galerie".) Tapez sur l'écran pour afficher le menu, puis sur "Partager" pour afficher la liste des applications. Tapez sur "Sharpdesk Mobile" dans la liste pour envoyer le fichier.

![](_page_50_Picture_6.jpeg)

III. Veuillez vous reporter à l'étape IV du point 9.1 pour la suite de la procédure.

Manuel d'utilisation Sharpdesk Mobile V2.2

Android, Android logo, Google, Google logo, Google Play and Google Play logo are trademarks or registered trademarks of Google Inc.

Sharpdesk is a trademark or registered trademark of Sharp Corporation in the U.S. and other countries.

All other company names, products, services and logos used herein are trademarks or registered trademarks of their respective owners.

This software includes the following modules

Apache Commons Net / SNMP4J / Support Library / javamail-android / Zip4j

AN0220FR-001